### TUTORIAL PARA CONSULTA DE NASCIMENTO E ÓBITO

Sistema – MAS Módulo de Apoio ao Serviço

Pesquisa de dados transmitidos no extrato dos Atos praticados pelos Serviços Extrajudiciais para a Corregedoria-Geral da Justiça do Estado do Rio de Janeiro

## CONSULTA DE NASCIMENTO DNV

Acesso é feito pelo menu: Ato/ Consulta/DNV

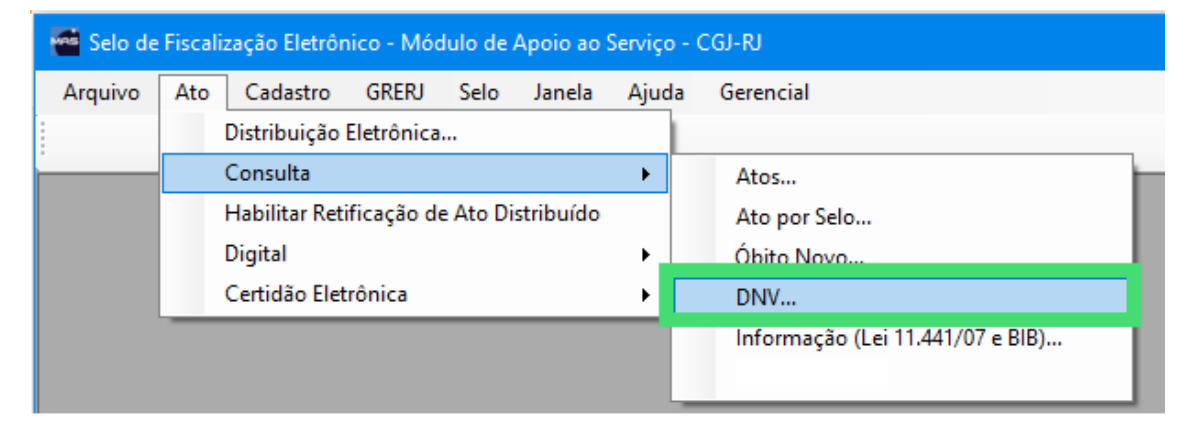

Passo 1 – Insira o número de DNV para inIciar a pesquisa.

| 🔍 Consulta DNV |      |                             |               |                      |             | - • *  |
|----------------|------|-----------------------------|---------------|----------------------|-------------|--------|
| Pesquisar      |      |                             |               |                      |             |        |
| DNV:           |      | 🁳 Pesquisar                 | Nova Consulta |                      |             |        |
|                |      |                             |               |                      |             |        |
|                |      |                             |               |                      |             |        |
| Obs DNV        | Nome | Data Nascimento Nome do Pai | Nome da Mãe   | Serviço              | Livro Folha | Termo  |
|                |      |                             |               |                      |             |        |
|                |      |                             |               |                      |             |        |
|                |      |                             |               |                      |             |        |
|                |      |                             |               |                      |             |        |
|                |      |                             |               |                      |             |        |
|                |      |                             |               |                      |             |        |
|                |      |                             |               |                      |             |        |
|                |      |                             |               |                      |             |        |
|                |      |                             |               |                      |             |        |
|                |      |                             |               |                      |             |        |
|                |      |                             |               |                      |             |        |
| <              |      |                             |               |                      |             | >      |
|                |      |                             |               | Gerar N* de Consulta | a Gerar PDF | Fechar |

Passo 2 – Clique em Pesquisar.

| 🔍 Consulta DNV |        |                             |               |                      |           |            |       |
|----------------|--------|-----------------------------|---------------|----------------------|-----------|------------|-------|
| Pesquisar      | 15C700 |                             |               |                      |           |            |       |
| DNV: 01234     | 00/00  | Pesquisar                   | Nova Consulta |                      |           |            |       |
|                |        |                             |               |                      |           |            |       |
|                |        |                             |               |                      |           |            | _     |
| Obs DNV        | Nome   | Data Nascimento Nome do Pai | Nome da Mãe   | Serviço              | Livro     | Folha Term | 0     |
|                |        |                             |               |                      |           |            |       |
|                |        |                             |               |                      |           |            |       |
|                |        |                             |               |                      |           |            |       |
|                |        |                             |               |                      |           |            |       |
|                |        |                             |               |                      |           |            |       |
|                |        |                             |               |                      |           |            |       |
|                |        |                             |               |                      |           |            |       |
|                |        |                             |               |                      |           |            |       |
|                |        |                             |               |                      |           |            |       |
|                |        |                             |               |                      |           |            |       |
|                |        |                             |               |                      |           |            |       |
| <              |        |                             |               |                      |           |            | >     |
|                |        |                             |               | Gerar N° de Consulta | Gerar PDF | Fe Fe      | echar |

O resultado da pesquisa será informado.

| Q Consult        | a DNV                  |             |                 |                                     |                           |                   |          |       |        |
|------------------|------------------------|-------------|-----------------|-------------------------------------|---------------------------|-------------------|----------|-------|--------|
| Pesquisa<br>DNV: | 0123456789             | Pesquisar   | Nova Consulta   |                                     |                           |                   |          |       |        |
| Obs DN           | / Nome Data Nascimento | Nome do Pai |                 | Nome da Mãe                         | Serviço                   |                   | Livro    | Folha | Termo  |
| <                |                        |             | Consulta de DNV | ocorrência foi encontrada na base d | ×<br>e Nascimentos.<br>OK |                   |          |       | ,      |
|                  |                        |             |                 |                                     | Kum Ger                   | ır N° de Consulta | Gerar PD | F [   | Fechar |
|                  |                        |             |                 |                                     |                           |                   |          |       |        |

Exemplo de resultado nada consta.

| 🔍 Consulta DNV | 1              |                 |             |               |                |              |                      |         |       | - • ×    |
|----------------|----------------|-----------------|-------------|---------------|----------------|--------------|----------------------|---------|-------|----------|
| Pesquisar      |                |                 |             |               |                |              |                      |         |       |          |
| DNV: 987       |                | 1               | Pesquisar   | Nova Consulta |                |              |                      |         |       |          |
|                |                |                 | C           |               |                |              |                      |         |       |          |
|                |                |                 |             |               |                |              |                      |         |       |          |
|                |                |                 |             |               |                |              |                      |         |       |          |
| Obs DNV        | Nome           | Data Nascimento | Nome do Pai |               | Nome da Mãe    | Serviço      |                      | Livro   | Folha | Termo    |
|                | FLAVIA CATRINA | 10/08/2010      |             |               | FLAVIA CATRINA | CAPITAL 01 F | ICPN                 | A       | 2     | 12       |
|                |                |                 |             |               |                |              |                      |         |       |          |
|                |                |                 |             |               |                |              |                      |         |       |          |
|                |                |                 |             |               |                |              |                      |         |       |          |
|                |                |                 |             |               |                |              |                      |         |       |          |
|                |                |                 |             |               |                |              |                      |         |       |          |
|                |                |                 |             |               |                |              |                      |         |       |          |
|                |                |                 |             |               |                |              |                      |         |       |          |
|                |                |                 |             |               |                |              |                      |         |       |          |
|                |                |                 |             |               |                |              |                      |         |       |          |
|                |                |                 |             |               |                |              |                      |         |       |          |
|                |                |                 |             |               |                |              |                      |         |       |          |
|                |                |                 |             |               |                |              |                      |         |       |          |
|                |                |                 |             |               |                |              |                      |         |       |          |
| <              |                |                 |             |               |                |              |                      |         |       | >        |
|                |                |                 |             |               |                |              | Gerer N° de Consulta | Gerar   | -DE   | Fechar   |
|                |                |                 |             |               |                |              | Gorar in de Consulta | Gerar P |       | - recria |

Exemplo de resultado localizado já existente na base de dados.

Passo 3 – Gerar número de consulta.

| Q, Consulta D     | VNV            |                 |             |                |                        |           | -     |        |
|-------------------|----------------|-----------------|-------------|----------------|------------------------|-----------|-------|--------|
| Pesquisar<br>DNV: | 987            |                 | 3           |                |                        |           |       |        |
|                   |                | 3               | Pesquisar   | Nova Consulta  |                        |           |       |        |
|                   |                |                 |             |                |                        |           |       |        |
|                   |                |                 |             |                |                        |           |       |        |
| Obs DNV           | Nome           | Data Nascimento | Nome do Pai | Nome da Mãe    | Serviço                | Livro     | Folha | Temo   |
|                   | FLAVIA CATRINA | 10/08/2010      |             | FLAVIA CATRINA | CAPITAL 01 RCPN        | A         | 2 1   | 2      |
|                   |                |                 |             |                |                        |           |       |        |
|                   |                |                 |             |                |                        |           |       |        |
|                   |                |                 |             |                |                        |           |       |        |
|                   |                |                 |             |                |                        |           |       |        |
|                   |                |                 |             |                |                        |           |       |        |
|                   |                |                 |             |                |                        |           |       |        |
|                   |                |                 |             |                |                        |           |       |        |
|                   |                |                 |             |                |                        |           |       |        |
|                   |                |                 |             |                |                        |           |       |        |
|                   |                |                 |             |                |                        |           |       |        |
|                   |                |                 |             |                |                        |           |       |        |
|                   |                |                 |             |                |                        |           |       |        |
|                   |                |                 |             |                |                        |           |       |        |
| ۲                 |                |                 |             |                |                        |           |       | >      |
|                   |                |                 |             |                | Gerrer Nil de Consekte | Garry PDE |       | Feebar |
|                   |                |                 |             |                | Gerar Nº de Consulta   | Gerar PDF |       | rechar |
|                   |                |                 |             |                |                        |           |       |        |

| 🔍 Consulta        | a DNV          |                 |             |                |                                                                   |           |       |        |
|-------------------|----------------|-----------------|-------------|----------------|-------------------------------------------------------------------|-----------|-------|--------|
| Pesquisar<br>DNV: | 987            |                 | Pesquisar   | Nova Consulta  | Número de Consulta:<br>DBGF-00000354<br>Copiar Número da Consulta |           |       |        |
| Obs DNV           | Nome           | Data Nascimento | Nome do Pai | Nome da Mãe    | Serviço                                                           | Livro     | Folha | Termo  |
|                   | FLAVIA CATRINA | 10/08/2010      |             | FLAVIA CATRINA | CAPITAL 01 RCPN                                                   | A         | 2     | 12     |
| ¢                 |                |                 |             |                |                                                                   |           |       | >      |
|                   |                |                 |             |                | Gerar N° de Consulta                                              | ⊨ Gerar P | DF    | Fechar |

Ao clicar em Gerar número de consulta o sistema irá retornar o dado conforme a tela abaixo.

O número de consulta pode ser copiado diretamente pelo botão "Copiar Número da Consulta".

Passo 4 – Gerar arquivo PDF.

| Consultz          | DNV            |                 |             |               |                |                                      |          | -     |        |
|-------------------|----------------|-----------------|-------------|---------------|----------------|--------------------------------------|----------|-------|--------|
| Pesquisar<br>DNV: | 987            |                 | Pesquisar   | Nova Consulta |                | Número de Consulta:<br>DBGF-00000354 |          |       |        |
|                   |                |                 |             |               |                | Copiar Número da Consulta            |          |       |        |
| Obs DNV           | Nome           | Data Nascimento | Nome do Pai |               | Nome da Mãe    | Serviço                              | Livro    | Folha | Termo  |
|                   | FLAVIA CATRINA | 10/08/2010      |             |               | FLAVIA CATRINA | CAPITAL 01 RCPN                      | A        | 2     | 12     |
| ¢                 |                |                 |             |               |                |                                      |          |       | >      |
|                   |                |                 |             |               |                | Gerar N° de Consulta                 | Gerar PC | of 🚺  | Fechar |

Após clicar em Gerar PDF o sistema retorna a visualização do arquivo.

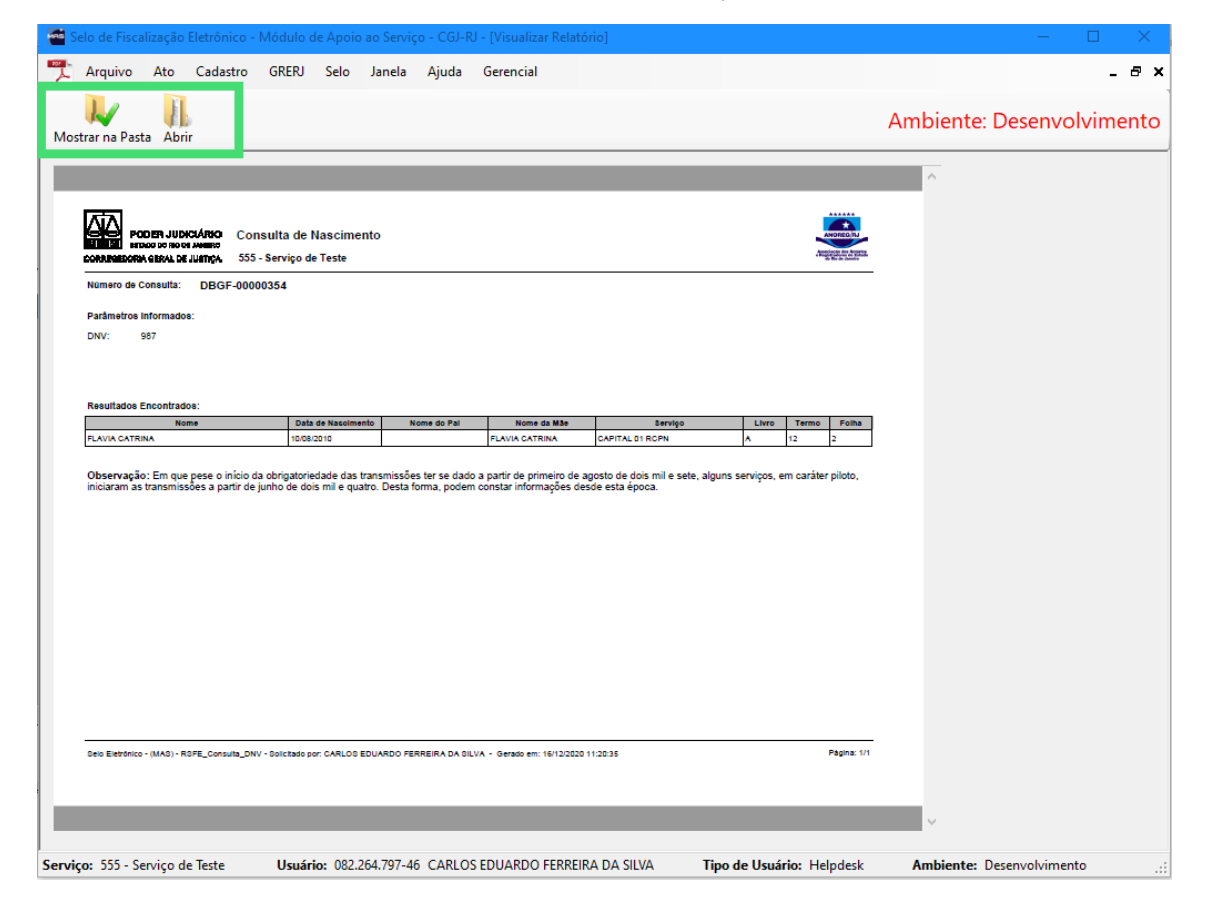

A visualização pode ser feita diretamente no MAS para impressão ou pode ser aberto na pasta onde o arquivo está salvo.

# CONSULTA DE ÓBITO

#### Acesso é feito pelo menu: Ato/ Consulta/Óbito Novo

| 📹 Selo de Fiscalização Eletrônico - Módulo de Apoio ao Serviço - CGJ-RJ |     |                                   |          |      |                                  |  |  |  |  |  |  |  |
|-------------------------------------------------------------------------|-----|-----------------------------------|----------|------|----------------------------------|--|--|--|--|--|--|--|
| Arquivo                                                                 | Ato | Cadastro GRERJ Selo               | Janela   | Ajud | ıda Gerencial                    |  |  |  |  |  |  |  |
|                                                                         |     | Distribuição Eletrônica           |          |      |                                  |  |  |  |  |  |  |  |
|                                                                         |     | Consulta                          |          | •    | Atos                             |  |  |  |  |  |  |  |
|                                                                         |     | Habilitar Retificação de Ato Dist | tribuído |      | Ato por Selo                     |  |  |  |  |  |  |  |
|                                                                         |     | Digital                           |          | •    | Óbito Novo                       |  |  |  |  |  |  |  |
|                                                                         |     | Certidão Eletrônica               |          | •    | DNV                              |  |  |  |  |  |  |  |
|                                                                         |     |                                   |          |      | Informação (Lei 11.441/07 e BIB) |  |  |  |  |  |  |  |
|                                                                         |     |                                   |          |      |                                  |  |  |  |  |  |  |  |
|                                                                         |     |                                   |          |      |                                  |  |  |  |  |  |  |  |
|                                                                         |     |                                   |          |      |                                  |  |  |  |  |  |  |  |

**Passo 1** – A consulta de Óbito pode ser realizada pelo Nome/CPF ou somente pelo número do documento da declaração de óbito D.O.

| 🖀 Selo de Fiscalização Eletrônico - Módulo de | e Apoio ao Serviço - CGJ-RJ - [Consulta Óbito] |                                |            |
|-----------------------------------------------|------------------------------------------------|--------------------------------|------------|
| 🖳 Arquivo Ato Cadastro GRERJ S                | Selo Janela Ajuda Gerencial                    |                                | - 8 ×      |
|                                               |                                                | Ambiente: Desenv               | olvimento/ |
| Pesquisar                                     | ) de Óbito                                     |                                |            |
| Nome e CPF<br>Nome: [<br>CPF:                 |                                                | Pesquisar Nova Consulta        |            |
| Nome                                          | CPF Data Óbito Nome do Pai                     | Nome da Mãe                    | Serviço    |
|                                               |                                                |                                |            |
| <                                             |                                                |                                | >          |
|                                               |                                                | Gerar N° de Consulta Gerar PDF | Fechar     |

| Pesquisar<br>O Nome e CPF   Declaração de Óbito |                         |
|-------------------------------------------------|-------------------------|
| Nome e CPF<br>Nome:<br>CPF:                     | Pesquisar Nova Consulta |
| Delclaração de Obito D.O.:                      |                         |

A pesquisa pode ser realizada utilizando somente o número do documento da Declaração de Óbito D.O.

### Passo 2 – Ao clicar em Pesquisar o sistema irá retornar o resultado.

| 🚰 Selo de Fiscali | zação Eletrôni  | co - Módulo | o de Apoio ao Sen | viço - CGJ-RJ - [C | onsulta Óbito] |          |                |               |         |       |      |
|-------------------|-----------------|-------------|-------------------|--------------------|----------------|----------|----------------|---------------|---------|-------|------|
| 🖶 Arquivo A       | to Cadastro     | GRERJ       | Selo Janela       | Ajuda Gerer        | icial          |          |                |               |         | -     | 8    |
|                   |                 |             |                   |                    |                |          |                | Ambiente:     | Desenvo | lvime | ento |
| Pesquisar<br>Nor  | me e CPF        | O Declara   | ção de Óbito      |                    |                |          |                |               |         |       |      |
| Nome              | e CPF           |             |                   |                    |                | <b>1</b> |                |               |         |       |      |
| Nom               | e:              |             |                   |                    |                | Pes Pes  | quisar         | Nova Consulta |         |       |      |
| CP                | F:              |             |                   |                    |                |          |                |               |         |       |      |
| Delcl             | aração de Óbito |             |                   |                    |                |          |                |               |         |       |      |
| D                 | ) ·             |             |                   |                    |                |          |                |               |         |       |      |
|                   |                 |             |                   |                    |                |          |                |               |         |       |      |
| Nome              |                 |             | CPF               | Data Óbito         | Nome do Pai    |          | Nome da I      | Mãe           |         | Servi | ço   |
|                   |                 |             |                   |                    |                |          |                |               |         |       |      |
|                   |                 |             |                   |                    |                |          |                |               |         |       |      |
|                   |                 |             |                   |                    |                |          |                |               |         |       |      |
|                   |                 |             |                   |                    |                |          |                |               |         |       |      |
|                   |                 |             |                   |                    |                |          |                |               |         |       |      |
|                   |                 |             |                   |                    |                |          |                |               |         |       |      |
|                   |                 |             |                   |                    |                |          |                |               |         |       |      |
| <                 |                 |             |                   |                    |                |          |                |               |         |       | >    |
|                   |                 |             |                   |                    |                |          |                |               |         |       |      |
|                   |                 |             |                   |                    |                |          | l° de Consulta | Gerar PE      | F 🚺     | Fed   | har  |

Passo 3 – A função para gerar número de Consulta, visualização do Arquivo PDF e impressão, bem como opção de visualização do arquivo na pasta em que é salvo, ocorre do mesmo modo que a Consulta por DNV Passos 3 em diante, contido neste tutorial.

| Selo de Fiscalização Eletrônico                                            | - Módulo de Apoio ao Serviço - CGJ-RJ - [Consulta Óbito]  |                               | – 🗆 X           |
|----------------------------------------------------------------------------|-----------------------------------------------------------|-------------------------------|-----------------|
| 🖶 Arquivo Ato Cadastro                                                     | GRERJ Selo Janela Ajuda Gerencial                         |                               | - 🗗 ×           |
|                                                                            |                                                           | Ambiente:                     | Desenvolvimento |
| Pesquisar<br>Nome e CPF Nome : DSEUSLENE CPF: Delclaração de Óbito - D.O.: | ) Declaração de Óbito<br>MARIANO                          | Pesquisar Nova Consulta       |                 |
| Nome                                                                       | Consulta de Óbito CPF Nenhuma ocorrência foi encontrada r | Nome da Mãe                   | Serviço         |
| ٢                                                                          |                                                           |                               | >               |
|                                                                            |                                                           | Gerar N° de Consulta Gerar PD | F Fechar        |